## How To Setup MetaMask Wallet on Your Mobile Device

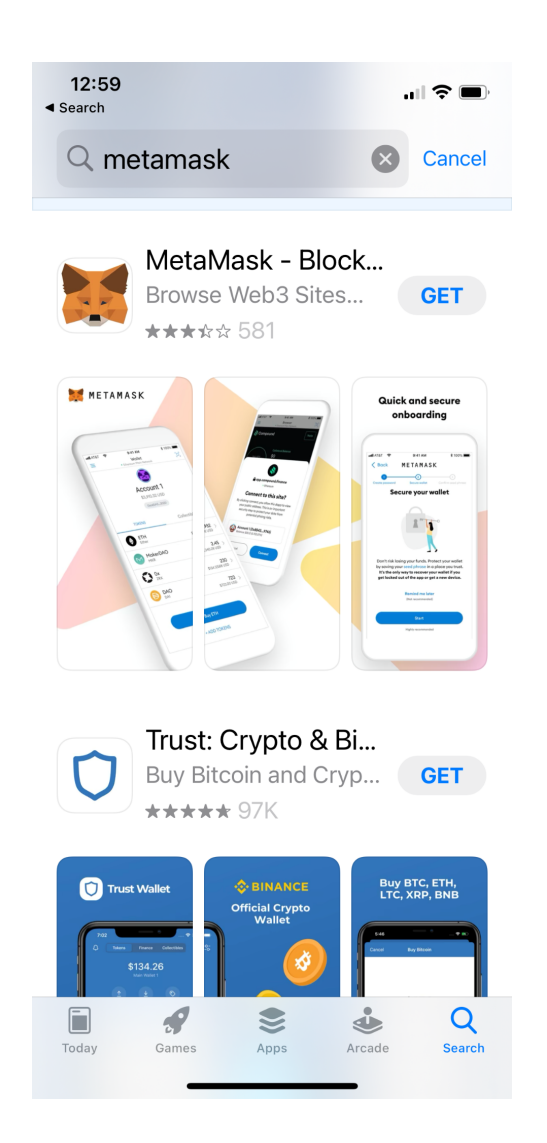

1. Go to AppStore -> Search for "Metamask"

2. Click "Get" on "MetaMask - Blockchain Wallet" to download App

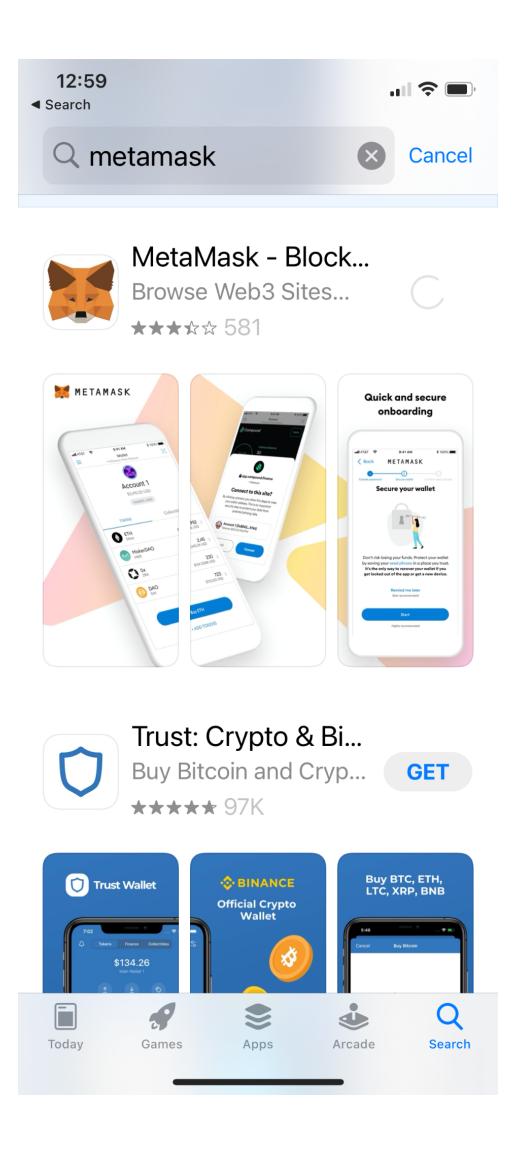

### 3. After App download completes, open app -> click "Get Started"

12:59 ◀ App Store

...I 🗢 🗩

METAMASK

## Welcome to MetaMask

Trusted by millions, MetaMask is a secure wallet making the world of web3 accessible to all.

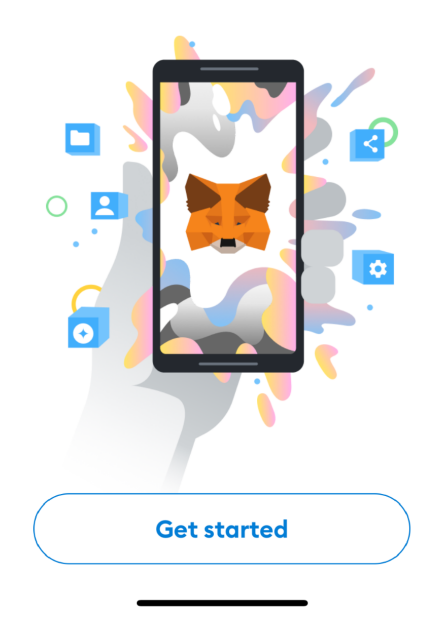

4. Select "Create a New Wallet"

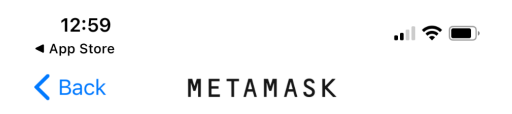

# Wallet setup

Import an existing wallet or create a new one

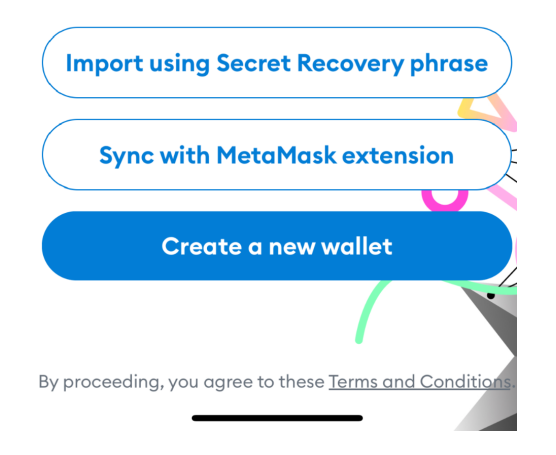

# 5. Create a new password based on specified criteria and Confirm Password

| <b>12:59</b><br>◀ App Store |               | <b>. III 🗢 </b> |
|-----------------------------|---------------|-----------------|
| <b>&lt;</b> Back            | METAMASK      |                 |
| 0                           | 2             | 3               |
| Create password             | Secure wallet | Confirm Secret  |

# **Create password**

This password will unlock your MetaMask wallet only on this device. New Password Show

| Conf | rm password              |
|------|--------------------------|
| Must | pe at least 8 characters |

Sign in with Face ID?

I understand that MetaMask cannot recover this password for me. <u>Learn more</u>.

6. Once password is confirmed and qualified -> enable Face ID if you'd like and check and agree "I understand password cannot be recovered "

| <b>13:00</b><br>◀ App Store |                                                        | <b>.ıl 🗢 </b>                            |
|-----------------------------|--------------------------------------------------------|------------------------------------------|
| <b>&lt;</b> Back            | METAMAS                                                | šκ                                       |
| 0                           | 2                                                      | 3                                        |
| Create passwor              | rd Secure walle                                        | t Confirm Secret<br>Recovery phrase      |
| New Pa                      | issword                                                | Show                                     |
|                             |                                                        |                                          |
| Passwor                     | d strenath: C                                          | iood                                     |
| Confirm                     | n password                                             |                                          |
|                             |                                                        | ~                                        |
| Must be                     | at least 8 ch                                          | aracters                                 |
| Sign in v                   | with Face ID                                           | )?                                       |
| l une<br>can<br>for r       | derstand that<br>not recover th<br>me. <u>Learn mo</u> | : MetaMask<br>nis password<br><u>re.</u> |
|                             | Create passv                                           | word                                     |
|                             |                                                        |                                          |
|                             |                                                        |                                          |
|                             |                                                        |                                          |
|                             |                                                        |                                          |

7. Click "OK" to enable Face ID authentication

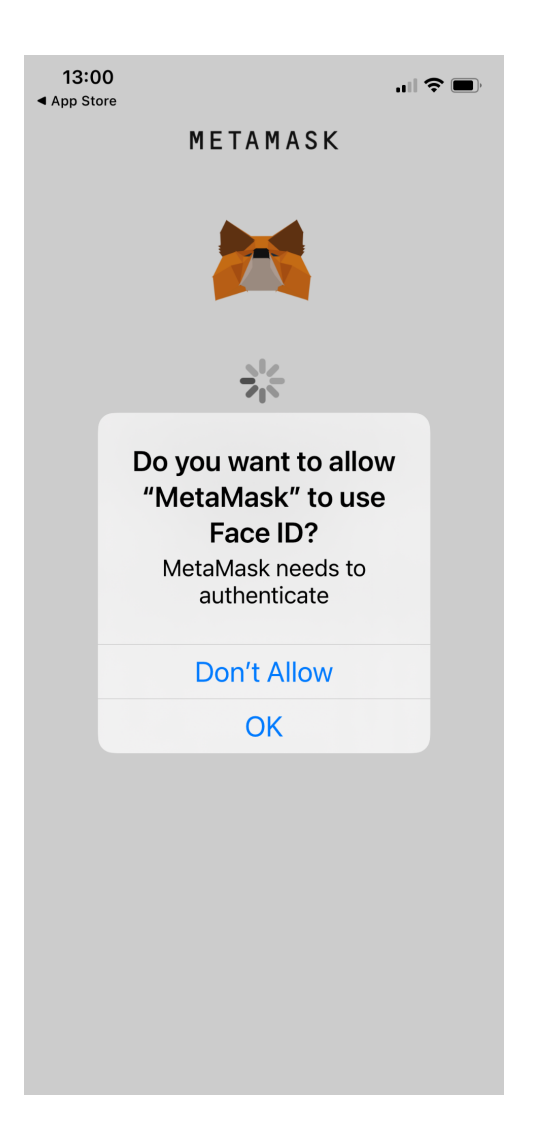

8. Proceed to Securing Wallet step

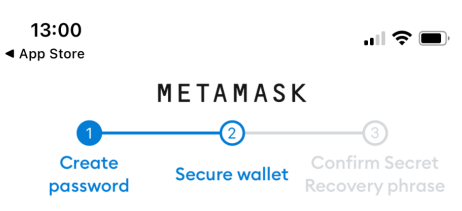

## Secure your wallet

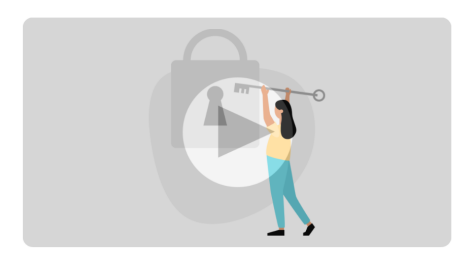

Don't risk losing your funds. Protect your wallet by saving your Secret Recovery phrase in a place you trust. It's the only way to recover your wallet if you get locked out of the app or get a new device.

> Remind me later (Not recommended)

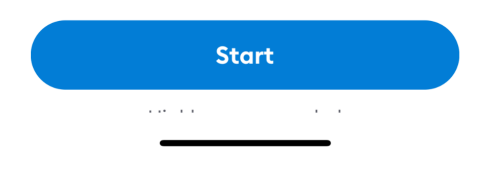

9. Review the precautions of securing your wallet -> click "Start"

13:01 ◀ App Store

.... 🗢 🔲

Back METAMASK

# Secure your wallet

Secure your wallet's Secret Recovery phrase.

#### • Why is it important?

#### Manual

Write down your Secret Recovery phrase on a piece of paper and store in a safe place. Security level: Very strong Risks are:

#### • You lose it

- You forget where you put it
- Someone else finds it

Other options: Doesn't have to be paper!

| Start |  |
|-------|--|

10. Write down the 12 seed phrase words on a piece of paper

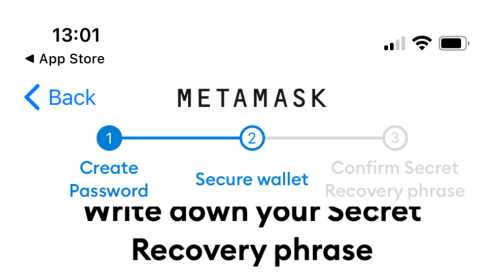

This is your Secret Recovery phrase. Write it down on a paper and keep it in a safe place. You'll be asked to re-enter this phrase (in order) on the next step.

| 1. wy                 | 7. wæ     |
|-----------------------|-----------|
| 2. <b>fille</b>       | 8. veinet |
| 3. ba <del>lcon</del> | 9. 3      |
|                       | 10.       |
| 5. <b>3.1</b>         | 11. janar |
| 6.                    | 12. 4     |

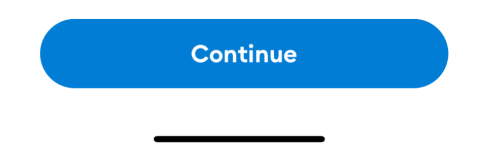

### 11. Confirm the 12 seed word phrase by re-entering them in the correct order

| 13:<br>▲ Searc  | <b>04</b><br>h |                                      |                        | .ıl Ş (              | <b>_</b> , |
|-----------------|----------------|--------------------------------------|------------------------|----------------------|------------|
| <b>&lt;</b> Bad | ck             | META                                 | MASI                   | ĸ                    |            |
|                 |                |                                      | 2                      | 3                    | <b></b>    |
| P               | assword        | Secure                               | e wallet               | Recovery phro        | ise        |
| (               | Confi          | rm Sec<br>phr                        | ret R<br>ase           | ecovery              |            |
|                 | Sele<br>order  | ct each<br><sup>•</sup> it was<br>yc | n word<br>prese<br>ou. | d in the<br>ented to |            |
|                 | 1.             |                                      | 7.                     |                      |            |
|                 | 2.             |                                      | 8.                     |                      |            |
|                 | 3. b           |                                      | 9.                     |                      |            |
|                 | 4.             | ICVC                                 | 10.                    |                      |            |
|                 | 5.             |                                      | 11.                    |                      |            |
|                 | 6.             |                                      | 12.                    |                      |            |
|                 |                | 🛛 Su                                 | ccess                  |                      |            |
|                 |                | Complet                              | te Bac                 | kup                  |            |
|                 |                |                                      |                        | _                    |            |

## 12. Congratulations ! Account created successfully ! -> click Done

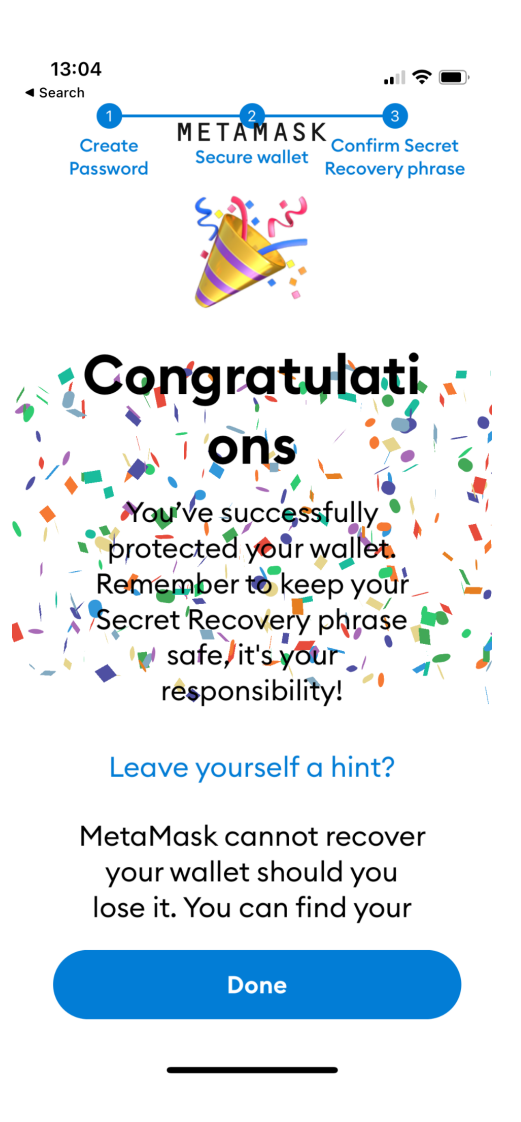

### 13. Skip the tutorial prompt -> Enter your wallet app

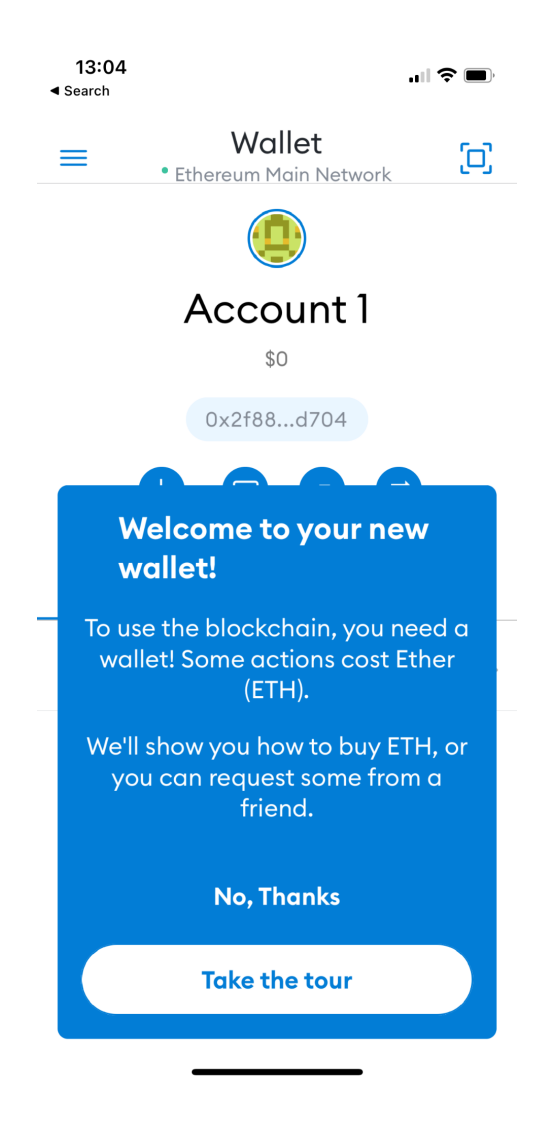

14. Your newly created account is shown below -> copy and paste your wallet public address "0x...." to share with others

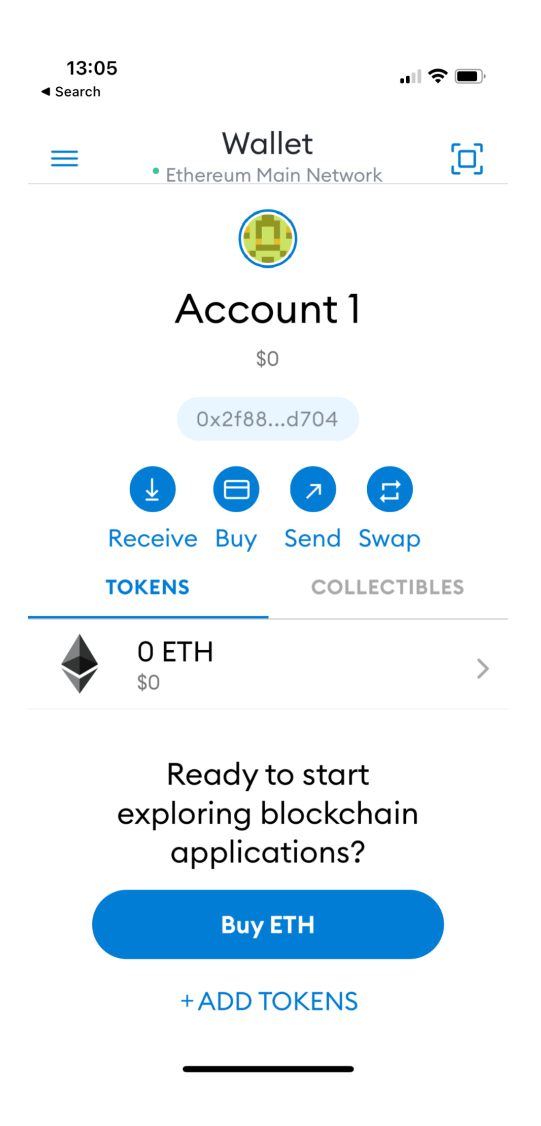

How To Display CNFT Tokens On My MetaMask Wallet

1. From Homepage -> Click "Add Tokens"

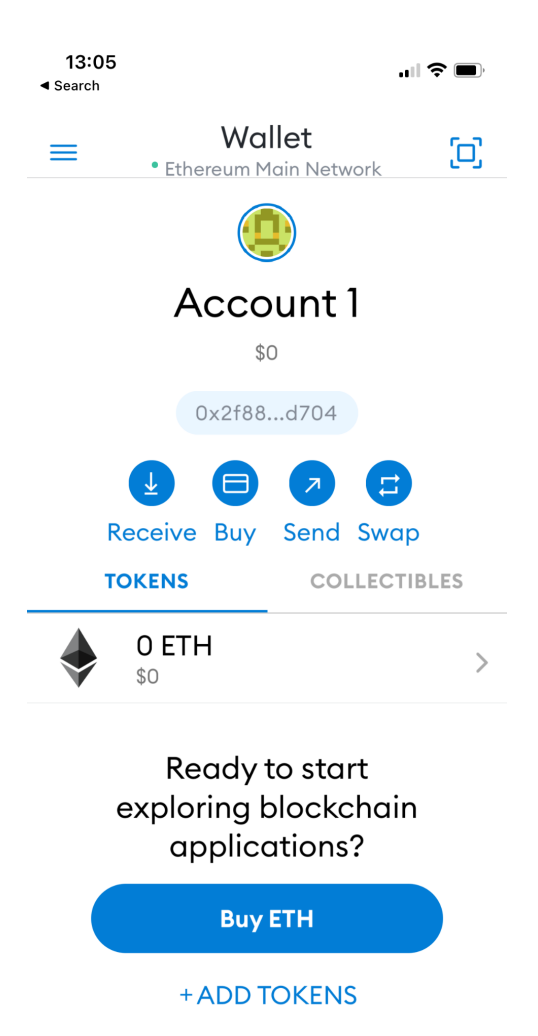

2. Switch from "Search" tab to "Custom Token"

| 2:35<br>∢ Search | 5               | <b>. 11</b>                      |
|------------------|-----------------|----------------------------------|
| <                | Ad<br>• Ethereu | <b>d Asset</b><br>m Main Network |
|                  | SEARCH          | CUSTOM TOKEN                     |
| Q                | Search Tokens   |                                  |

| CANCEL | $\bigcirc$ | ADD TOKEN |  |
|--------|------------|-----------|--|
| _      |            | _         |  |

# 3. Copy CNFTG Token Contract Address from CNFT website and Paste in Search Field

Contract Address : 0x908dcd0a3e46bdc41fd3e7e1f77e2cdbdbc07182

| 9:52       |          |        |        |          |         |        | all    | ? ∎          |
|------------|----------|--------|--------|----------|---------|--------|--------|--------------|
| <          | ľ        | /letaM | ask pa | isted fi | om Te   | legram |        |              |
|            | SEAR     | СН     |        |          | cu      | STON   | ток    | EN           |
| Token A    | ddres    | s      |        |          |         |        |        |              |
| 0x90       | 8dcd0    | )a3e4  | 6bdc4  | llfd3e7  | 'elf77e | 2cdbc  | bc0718 | 32           |
|            |          |        |        |          |         |        |        |              |
| Token S    | ymbo     | I      |        |          |         |        |        |              |
|            |          |        |        |          |         |        |        |              |
|            |          |        |        |          |         |        |        |              |
|            |          |        |        |          |         |        |        |              |
| Token c    | of Prec  | ision  |        |          |         |        |        |              |
|            |          |        |        |          |         |        |        |              |
|            |          |        |        |          |         |        |        |              |
|            |          |        |        |          |         |        |        |              |
| q w        | / e      | e r    |        | t y      | /ι      | L      | i c    | р            |
|            | 2        | Ч      | f      | 2        | h       | i      | k      |              |
| a          | <u> </u> | u      |        | y        |         | J      |        |              |
| $\diamond$ | z        | x      | С      | V        | b       | n      | m      | $\bigotimes$ |
| 123        |          |        |        | space    | 9       |        | r      | next         |
|            |          |        |        |          |         |        |        | Ū,           |
|            |          | _      |        |          |         | _      |        | Ŧ            |

4. If correct Token Address entered -> Symbol and Precision fields should show automatically -> click "Add Token"

| 9:52<br>◄ Search |                 |                            | ıI ≎ 🕞    |
|------------------|-----------------|----------------------------|-----------|
| <                | Ad<br>• Ethereu | d Asset<br>Im Main Network |           |
| SEA              | RCH             | CUSTO                      | OM TOKEN  |
| Token Addre      | ess             |                            |           |
| 0x908dcc         | 10a3e46bdc4     | 1fd3e7e1f77e2cd            | bdbc07182 |
|                  |                 |                            |           |
| Token Symb       | ol              |                            |           |
| CNFTG            |                 |                            |           |
|                  |                 |                            |           |
| Token of Pre     | cision          |                            |           |
| 18               |                 |                            |           |
|                  |                 |                            |           |
| "CNFTG           | u -             |                            |           |
| qw               | e r 1           | t y u                      | i o p     |
| a s              | d f             | g h j                      | k I       |
| ☆ Z              | x c             | v b n                      | m         |
| 123              |                 | space                      | next      |
|                  |                 |                            | Ŷ         |
|                  |                 |                            |           |

5. There! Your CNFTG Token is now listed on your Wallet !

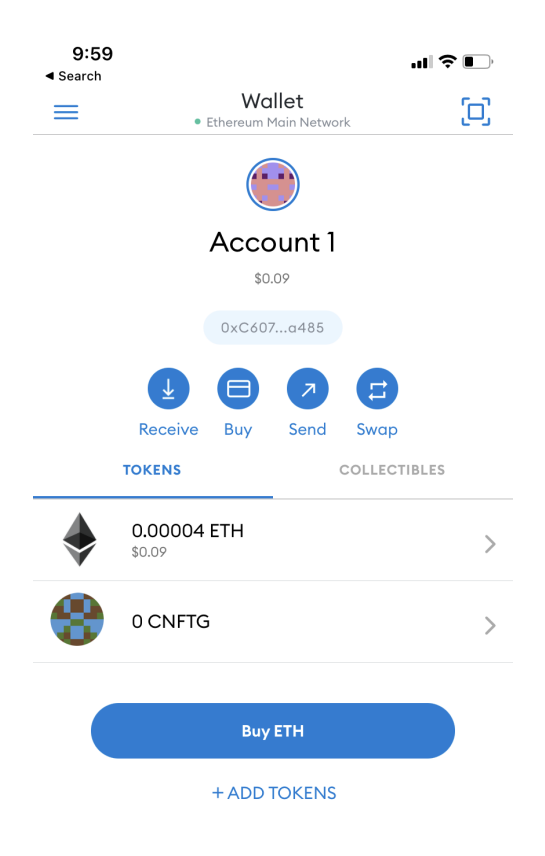